×

# Inserir Tarifa de Consumo

O objetivo desta funcionalidade é inserir tarifa de consumo, podendo ser acessada no caminho Gsan > Faturamento > Tarifa de Consumo > Inserir Tarifa de Consumo.

Verifica existência de tarifa de consumo

• Caso seja informada uma nova descrição que já exista no sistema, será exibida a mensagem "Tarifa de Consumo já existe, seleciona a descrição da lista ao lado".

# Verifica data de vigência

- Caso o usuário tenha selecionado a descrição de uma tarifa de consumo já existente, e a data de vigência informada não seja posterior a maior data de vigência existente para a tarifa de consumo, o sistema exibe a mensagem "Data de Vigência deve ser posterior a «maior data de vigência encontrada»".
- Caso a data de vigência informada seja menor que o ano/mês de faturamento, o sistema exibe a mensagem "Data de Vigência deve ser posterior ao Ano/Mês de Faturamento « xxxxxxxx »".
- Caso a data de vigência informada seja maior que 90 dias da Data Corrente, o sistema exibe a mensagem "Data de Vigência pode ser no máximo 90 dias além da data corrente".

Verifica existência de dados

- Caso não exista a tabela na base de dados, o sistema exibe a mensagem "Tabela «nome da tabela» inexistente" e cancelar a operação.
- Caso a tabela esteja sem dados, o sistema exibe a mensagem "Tabela «nome da tabela» sem dados para seleção" e cancelar a operação.

Verifica informação de dados para a categoria

• Caso o usuário já tenha informado os dados da tarifa para a categoria selecionada, o sistema exibe a mensagem "A categoria selecionada já possui dados para esta tarifa".

Verifica limite superior da faixa de consumo

- Caso o limite superior da faixa de consumo informado não seja superior ao consumo mínimo informado para a categoria, quando for a primeira faixa, ou não seja superior ao limite superior da faixa de consumo anterior informada, a partir da segunda faixa, o sistema exibe a mensagem "Limite Superior da Faixa de Consumo deve ser maior que o Limite Superior Anterior".
- Caso o limite superior da última faixa de consumo não seja igual a 999999, o sistema exibe a mensagem "Limite Superior da Última Faixa de Consumo deve ser igual a 999999".
- Quando for informada uma faixa, com limite superior igual a 999999, o sistema não permite a inclusão de novas faixas de consumo.

Verifica preenchimento dos campos

• Caso o usuário não informe ou selecione o conteúdo de algum campo necessário à inclusão da

1/4

tarifa de consumo, o sistema exibe a mensagem "Informe «nome do campo que não foi preenchido ou selecionado»".

Verifica sucesso da transação

 Caso o código de retorno da operação efetuada no banco de dados seja diferente de zero, o sistema exibe a mensagem conforme o código de retorno; caso contrário, exibe a mensagem "«descrição da função» efetuada com sucesso".

Inicialmente o sistema exibe a tela "Inserir Tarifa de Consumo", informe os campos necessários e clique no botão Adicionar para adicionar as categorias e economias. Após o preenchimento dos campos, clique no botão Inserir e sistema apresentará a tela de sucesso.

|                                                        |                                   | Gsan -> Faturamento -> T | arifa de Consumo -> Inse | rir Tarifa de Consumo |  |  |
|--------------------------------------------------------|-----------------------------------|--------------------------|--------------------------|-----------------------|--|--|
| Inserir Tarifa de Consumo                              |                                   |                          |                          |                       |  |  |
| Para inserir a tar                                     | ifa de consumo, informe           | os dados abaixo:         |                          | Aiuda                 |  |  |
| Descrição da<br>Tarifa:*                               | 1                                 |                          |                          | <b>-</b>              |  |  |
| Data de<br>Vigência:*                                  | (dd/r                             | nm/aaaa)                 |                          |                       |  |  |
| Perfil da<br>Ligação:                                  | •                                 | ]                        |                          |                       |  |  |
| Tipo Calculo<br>Tarifa:*                               |                                   | -                        |                          |                       |  |  |
| Indicador de<br>Tarifa Para<br>Contrato de<br>Demanda: | 🔘 Sim 🖲 Não                       |                          |                          |                       |  |  |
| Categorias e Ec                                        | onomias:*                         |                          |                          | Adicionar             |  |  |
| Remover                                                | Categoria                         | Consumo Mínimo           | Tarifa Minima            | Qtd. Faixas           |  |  |
| Desfazer C                                             | * Campos obrigatórios<br>Cancelar |                          |                          | Inserir               |  |  |
|                                                        |                                   |                          |                          |                       |  |  |

Ao clicar no botão Adicionar, o sistema exibe a tela "Inserir Tarifa de Consumo", abaixo.

|                                                        |                                                                  | Gsan -> Faturamento -> | Tarifa de Consumo -> Inseri | r Tarifa de Consumo |  |  |  |
|--------------------------------------------------------|------------------------------------------------------------------|------------------------|-----------------------------|---------------------|--|--|--|
| Inserir Tarifa de Consumo                              |                                                                  |                        |                             |                     |  |  |  |
|                                                        |                                                                  |                        |                             |                     |  |  |  |
| Para inserir a                                         | Para inserir a tarifa de consumo, informe os dados abaixo: Ajuda |                        |                             |                     |  |  |  |
| Descrição da<br>Tarifa:*                               | TARIFA TESTE 2                                                   |                        |                             | -                   |  |  |  |
| Data de<br>Vigência:*                                  | 04/07/2013 (dd/mm                                                | (aaaa)                 |                             |                     |  |  |  |
| Perfil da<br>Ligação:                                  | AGUA BRUTA 👻                                                     |                        |                             |                     |  |  |  |
| Tipo Calculo<br>Tarifa:*                               | Calculo Proporcional                                             | •                      |                             |                     |  |  |  |
| Indicador de<br>Tarifa Para<br>Contrato de<br>Demanda: | 🔘 Sim 🖲 Não                                                      |                        |                             |                     |  |  |  |
| Categorias e Economias:* Adicionar                     |                                                                  |                        |                             |                     |  |  |  |
| Remover                                                | Categoria                                                        | Consumo Mínimo         | Tarifa Minima               | Qtd. Faixas         |  |  |  |
| 8                                                      | COMERCIAL                                                        | 30                     | 5,30                        | 1                   |  |  |  |
|                                                        | * Campos obrigatórios                                            |                        |                             |                     |  |  |  |
| Desfazer                                               | Cancelar                                                         |                        |                             | Inserir             |  |  |  |

É necessário que sejam informados os dados da categoria, clicando no botão Adicionar

#### Fat - InserirTarifaConsumo2 - InformarCategoria.png

É necessário informar a faixa de consumo, conforme tela apresentada na sequência. Após a complementação da categoria, clique no botão |alt="Inserir.png".

#### Fat - InserirTarifaConsumo2 - InformarCategoria2.png

Clique no botão |alt="Inserir.png" para informar a faixa de Consumo.

#### Fat - InserirTarifaConsumo2 - InformarFaixaConsumo.png

= Preenchimento dos Campos =

| =Campo                                       |
|----------------------------------------------|
| Descrição da Tarifa(*)                       |
| Data de Vigência(*)                          |
| Perfil da Ligação                            |
| Tipo Cálculo Tarifa(*)                       |
| Indicador de Tarifa Para Contrato de Demanda |
| Categorias e Economias(*)                    |

### = Tela de Sucesso =

## Fat - InserirTarifaConsumo - TelaSucesso.png

= Funcionalidade dos Botões =

ajuda:inserir\_tarifa\_de\_consumo https://www.gsan.com.br/doku.php?id=ajuda:inserir\_tarifa\_de\_consumo&rev=1437675376

| =Botão               |  |  |  |
|----------------------|--|--|--|
| alt="Calendario.gif" |  |  |  |
| Adicionar.png        |  |  |  |
| Desfazer.png         |  |  |  |
| cancelar2.jpg        |  |  |  |
| alt="Inserir.png"    |  |  |  |

Clique aqui para retornar ao Menu Principal do GSAN

From: https://www.gsan.com.br/ - Base de Conhecimento de Gestão Comercial de Saneamento

Permanent link: https://www.gsan.com.br/doku.php?id=ajuda:inserir\_tarifa\_de\_consumo&rev=1437675376

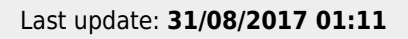

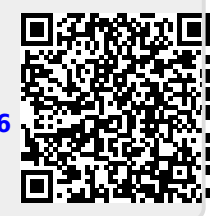